Motors

**Automation** 

Energy Transmission and Distribution

Coatings

# CFW320 - AOI

# Configuration

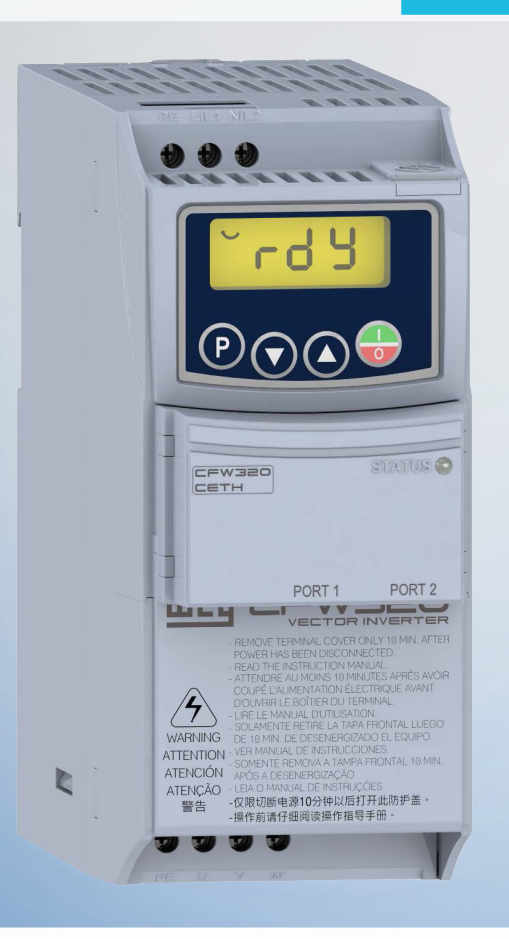

**Driving efficiency and sustainability** 

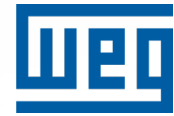

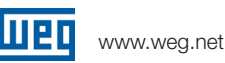

# Table of Contents

# WEG CFW320 AOI Configuration

| Safety & Legal 3                      |
|---------------------------------------|
| About This Manual 4                   |
| Terms and Definitions5                |
| Prerequisites                         |
| Exclusions                            |
| System Components                     |
| IP Address and Network Configuration7 |
| PLC IP Address Configuration8         |
| EDS Installation                      |
| Create the EtherNet/IP Device         |
| AOI Import                            |
| AOI Usage                             |
| AOI Parameter Description             |
| CFW320 Parameter Requirements         |
| Troubleshooting                       |

### SUMMARY OF REVISIONS

The information below describes the revisions made to this manual.

| Version | Description                                                              |
|---------|--------------------------------------------------------------------------|
| 1.0     | Initial release of the document.                                         |
| 2.0     | Updated to include additional information for setup and troubleshooting. |
| -       | -                                                                        |
| -       | -                                                                        |

www.weg.net

# Safety & Legal

Copyright © 2025 WEG Electric Corp. All rights reserved.

### **Registered Trademarks**

EtherNet/IP<sup>®</sup> and CIP<sup>®</sup> are registered trademarks of ODVA. CompactLogix<sup>™</sup> and RSLogix<sup>™</sup> are trademarks of Rockwell Automation. Allen Bradley<sup>®</sup>, ControlLogix<sup>®</sup>, RSLogix 5000<sup>®</sup>, Studio 5000<sup>®</sup>, and LogixDesigner<sup>®</sup> are registered trademarks of Rockwell Automation.

### Safety information

Only use Add On Instructions (AOI's) from WEG Electric Corp. for their intended purpose. To ensure safe operation, observe all instructions in this manual, and the warning information in the other applicable documents for the variable frequency drive technology that is used. Work on and with variable frequency drives, must only be carried out by qualified personnel.

### Limitation of liability

This technical documentation is for users who wish to use the Add On Instructions from WEG Electric Corp. It is solely for information purposes and only for qualified and adequately trained specialist personnel. The information is intended as a guide and was compiled and produced in good faith. No claim is made with regard to the completeness of this documentation. The technical and schematic diagrams do not constitute binding solutions or application suggestions for the application.

The illustrated application examples only relate to equipment from WEG Electric Corp. It is the sole responsibility of the user to check and comply with all the laws, directives, and standards which are relevant for the application, design, manufacture, and operation of the products. Users act independently at their own responsibility. It is not the intention of this manual to present all the possibilities for the application of the Add On Instructions, and WEG Electric Corp. is not liable for the use of the Add On Instructions, which is not based on this manual. WEG Electric Corp. accepts no liability or warranties for solutions designed by the user.

WEG ELECTRIC CORP. EXPRESSLY DISCLAIMS ANY IMPLIED WARRANTIES OF MERCHANTABILITY, FITNESS FOR A PARTICULAR PURPOSE, AGAINST INFRINGEMENT, OR ARISING FROM COURSE OF DEALING OR USAGE OF TRADE. IN NO EVENT SHALL WEG ELECTRIC CORP. BE LIABLE FOR ANY LOST PROFITS, LOST REVENUE, LOST BUSINESS OPPORTUNITIES, OR LOST USE OR PRODUCTION OR PRODUCTIVITY, WHETHER CHARACTERIZED AS DIRECT OR CONSEQUENTIAL, INDIRECT, SPECIAL, INCIDENTAL, OR OTHERWISE. WEG ELECTRIC CORP. SHALL NOT BE LIABLE FOR ANY OTHER CONSEQUENTIAL, INDIRECT, SPECIAL, INCIDENTAL, OR PUNITIVE DAMAGES, WHETHER SIMILAR TO OR DISSIMILAR TO THE DAMAGES REFERENCED ABOVE.

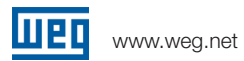

# About This Manual

This manual supplies the necessary information to operate the CFW320 drive using the Ethernet IP interface to communicate with a Rockwell PLC with an AOI. It must be used together with the CFW320 user's manual and programming manual.

This document is intended for qualified personnel experienced in the operation of the specified equipment and the installation of EtherNet IP networks. Proficiency in automation and programmable logic controllers, particularly with Rockwell Automation software, is required.

### **REFERENCED DOCUMENTS**

This manual was developed based on the following documents and tools:

| Document/Tool                        | Version          | Source              |
|--------------------------------------|------------------|---------------------|
| CFW320 User's Manual                 | 10008951923 /00  | WEG                 |
| CFW320 Programming Manual            | 10004274148 / 02 | WEG                 |
| Studio 5000 PLC programming software | 37               | Rockwell Automation |

These documents and tools can be referred to for additional information.

# Terms and Definitions

**AOI:** Add On Instruction. Add On Instructions are used to encapsulate and reuse logic in Rockwell PLCs.

**BOOI:** Boolean is a data type that has one of two possible values, which is intended to represent the two truth values of logic and Boolean algebra.

### **CFG:** Configuration

**CIP:** Common Industrial Protocol. CIP connections are automatically established over a TCP connection and transfer data from one device on the EtherNet/IP network to another.

**DINT:** Double integer equates to 32 bits of data. Creating a DINT structure on the PLC will result in a structure that will have 32 BOOLs.

**EDS:** Electronic Data Sheets. EDS files are simple text files used by software to help you identify products and quickly commission them on a network.

**INT:** Integer. The structure within the PLC can be broken down into 16 distinct booleans, which correlates to the fact that an integer is 16 bits.

**IP:** Internet Protocol. A set of rules governing the format of data sent over the internet or other networks.

PLC: Programmable Logic Controller

**RPI:** Requested Packet Interval, generally expressed in milliseconds, is the interval of periodic data exchange between the scanner and the adapter. A connection request from the scanner establishes the repetition interval, or RPI, in both directions.

VFD: Variable Frequency Drive

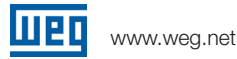

# WEG CFW320 AOI Configuration

## Prerequisites

### **Exclusions**

This document does not go into detail of setting up a controller in RSLOGIX/STUDIO 5000.

The connection and configuration of the IP network is beyond the scope of this document.

All non-communication specific parameters on the CFW320 are excluded from the configuration requirements of this document.

### System Components

This document assumes that the following components are available and configured:

- A CFW320 running version 1.10 (or higher) firmware with an EtherNet/IP card installed (CFW320-CETH).
- A 10/100 or Faster Ethernet network with IP connectivity and IP addresses for both the PLC and VFW. The Fast Ethernet 100BASE-TX standard is recommended.
- Programming tools for the PLC (RS Logix or Studio 5000 Logix Designer).
- We recommend using certified components for all passive network components (cables and Ethernet switches) in industrial applications. Please refer to the CFW320 Ethernet card documentation for information about the proper network installation.

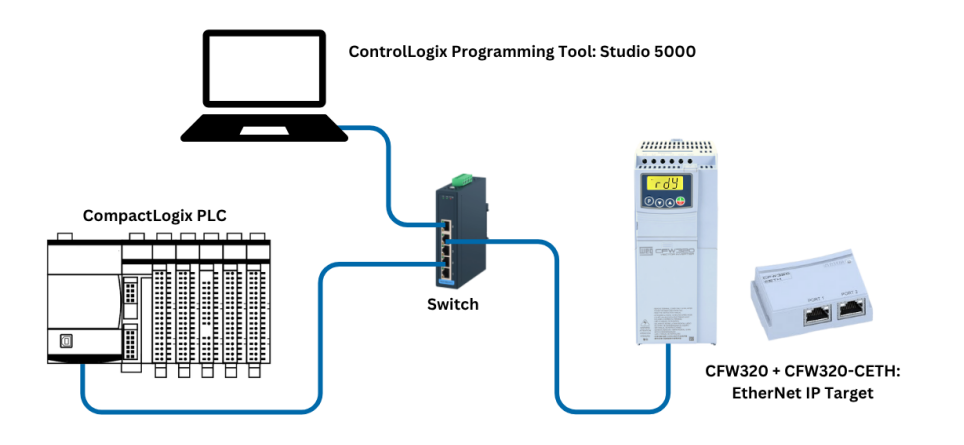

# WEG CFW320 AOI Configuration

### IP Address and Network Configuration

To allow communication among the devices, they need to have an compatible IP address configuration. It means the IP address must be at the same range, according to network mask. For this example, we will use the following IP addresses in this document:

- Subnet mask: 255.255.255.0
- IP addresses: each device must have a different IP address.

PC: 192.168.0.20 ControlLogix: 192.168.0.71 CFW320: 192.168.0.126

## PC IP Address Configuration

To configure these options at Windows platform, go to "Network Connections" and open "Properties" of the desired

| Ethernet Properties                                                                                                    | × | Internet Protocol Version 4 (TCP/IPv4) Properties X                                                                                                    |
|----------------------------------------------------------------------------------------------------|---|----------------------------------------------------------------------------------------------------|
| Networking Sharing                                                                                                    |   | General                                                                                                    |
| Connect using:                                                                                                    |   | You can get IP settings assigned automatically if your network supports<br>this capability. Otherwise, you need to ask your network administrator<br>for the appropriate IP settings.                                                         |
| Configure<br>This connection uses the following items:<br>Client for Microsoft Networks<br>Client for Microsoft Networks<br>Configure<br>Client for Microsoft Networks<br>Client for Microsoft Networks<br>Client for Microsoft Networks<br>Client for Microsoft Networks<br>Microsoft Network Adapter Multiplexor Protocol |   | O Detain an IP address automatically         O Use the following IP address:         IP address:       192.168.0.20         Subnet mask:       255.255.255.0         Default gateway:       .         Obtain DNS server address automatically |
| Microsoft LLDP Protocol Driver  Internet Protocol Version 6 (TCP/IPv6)  Install  Properties                                                                                                    |   | O Use the following DNS server addresses:         Preferred DNS server:         Alternate DNS server:                                                                                                    |
| Description<br>Transmission Control Protocol/Internet Protocol. The default<br>wide area network protocol that provides communication<br>across diverse interconnected networks.                                                                                                    |   | Validate settings upon exit Advanced                                                                                                    |
| OK Cance                                                                                                    | 4 | OK Cancel                                                                                                    |

# WEG CFW320 AOI Configuration

## PLC IP Address Configuration

User can set IP Address for the Rockwell PLC using Rockwell configuration tools. Check PLC documentation to obtain information about how to perform this configuration.

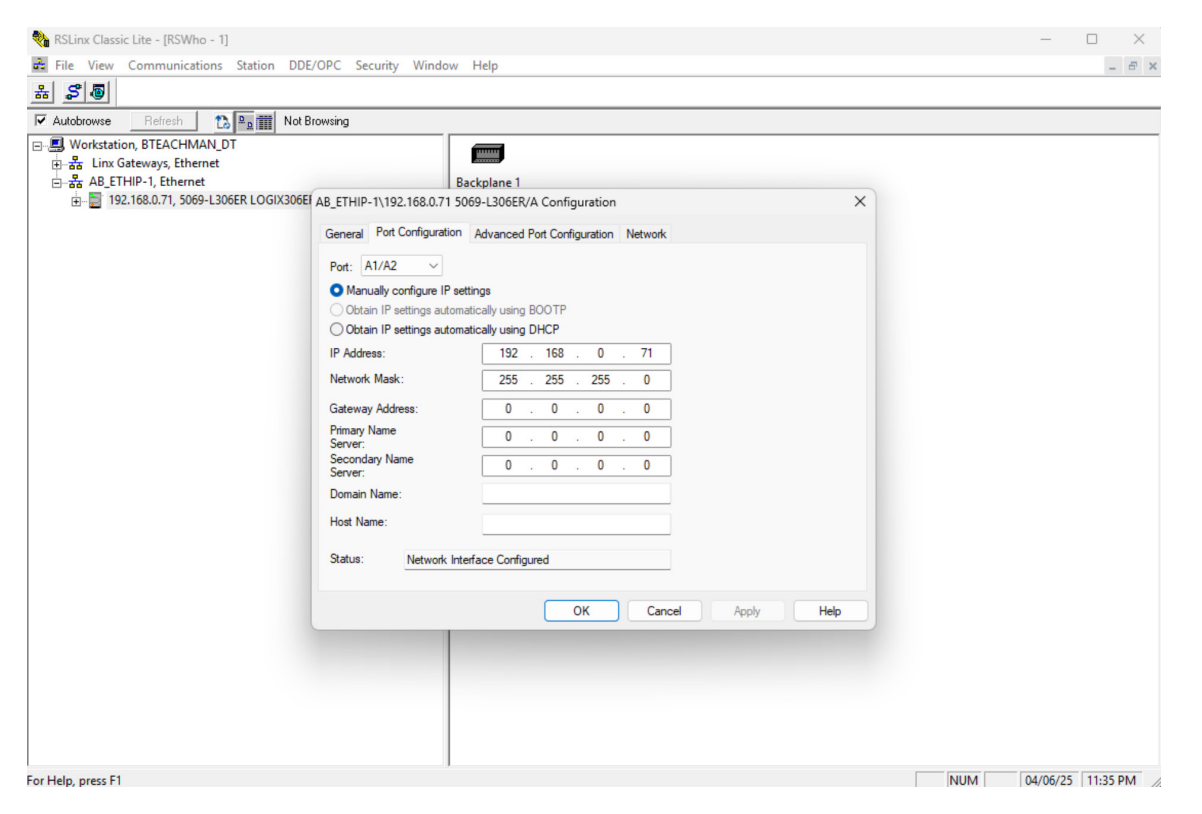

### CFW320 Ethernet Interface

For this application, the following configurations have been done via keypad to allow Ethernet communication to PLC:

- P0850 IP Address Config: 0 (Parameters).
- P0851 IP Address 1: 192
- P0852 IP Address 2: 168
- P0853 IP Address 3: 0
- P0854 IP Address 4: 126
- P0855 CIDR: 24
- P0856 Gateway 1: 0
- P0857 Gateway 2: 0
- P0858 Gateway 3: 0
- P0859 Gateway 4: 0

### ✓ NOTE!

After changing these configurations, for the modification to be effective, the equipment must be turned off and then turned on again.

www.weg.net

# WEG CFW320 AOI Configuration

# **EDS** Installation

Begin by adding the EDS file for the CFW320 if it is not already in the project.

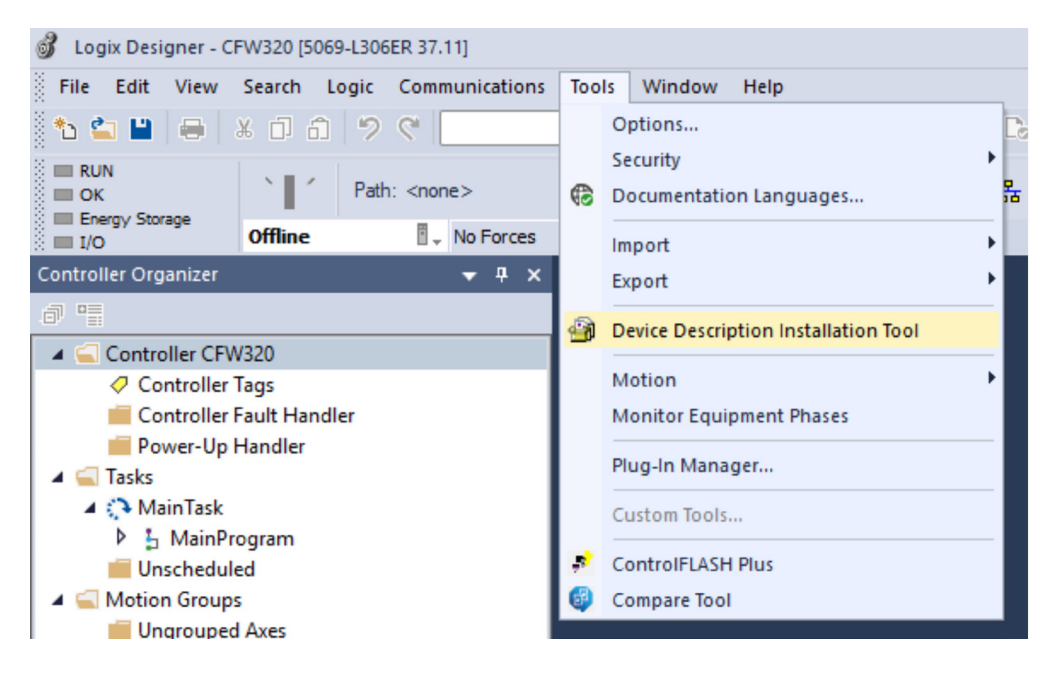

From inside Logix Designer, go to Tools -> Device Description Installation Tool

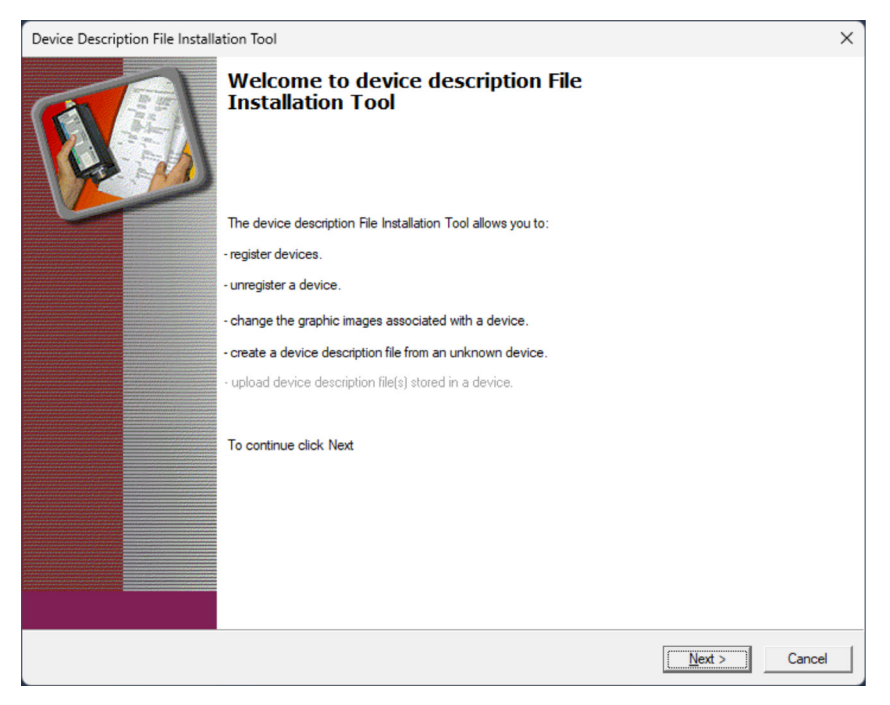

Click Next >

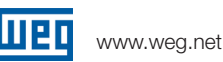

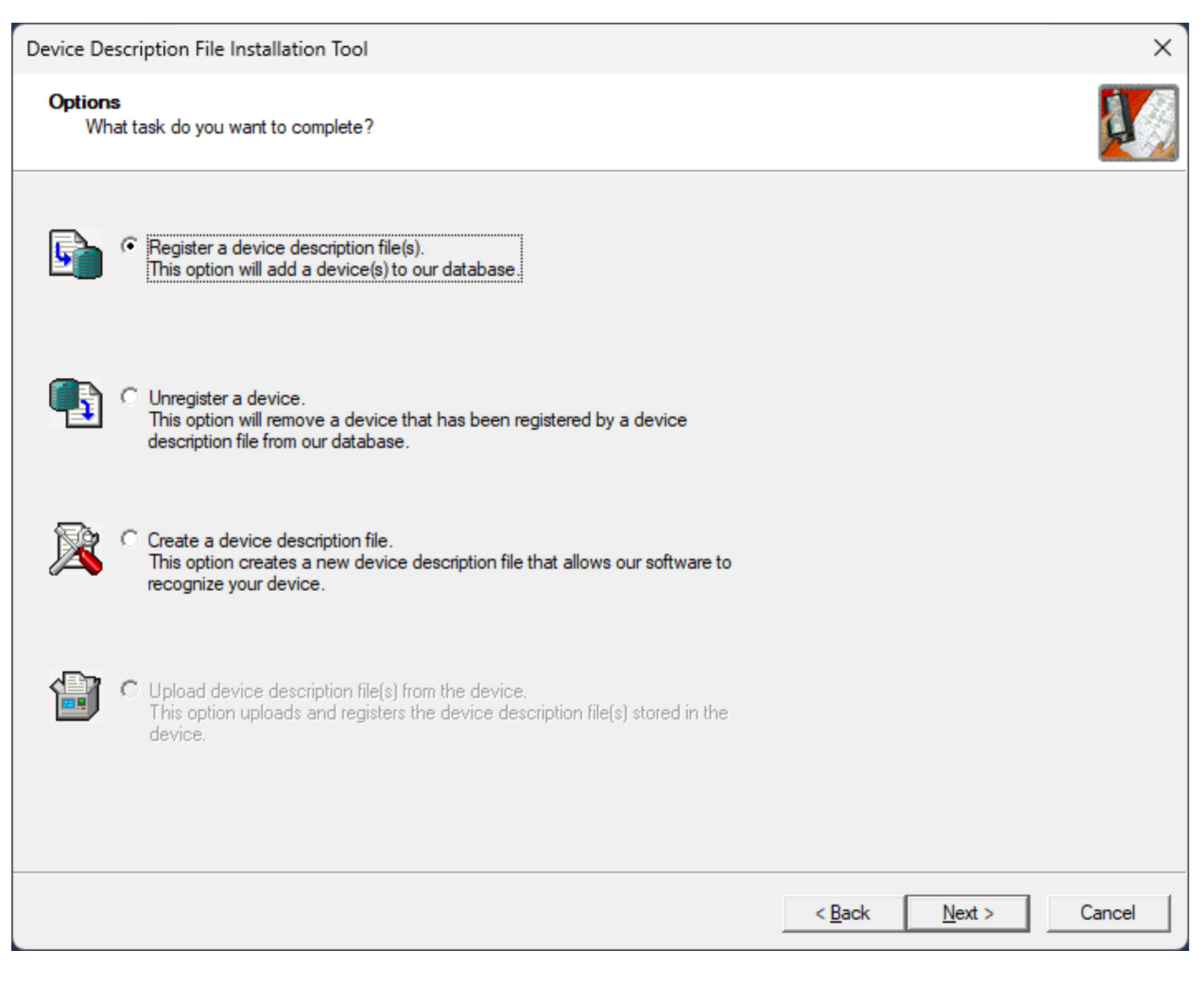

Click Next >

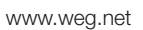

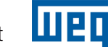

| Device Description File Installation Tool                                                                                                    | ×      |
|----------------------------------------------------------------------------------------------------|--------|
| Registration<br>Device description file(s) will be added to your system for use in Rockwell Automation applications.                                                                                                    |        |
| Register a single device description file Register a directory of device description filesoook in subfolders Named: Prowse Prowse If there is an icon file (ico) with the same name as the file(s) you are registering then this image will be associated with the device. To perform an installation test on the file(s), click Next |        |
|                                                                                                    |        |
| < <u>B</u> ack <u>N</u> ext >                                                                                                    | Cancel |

Click Browse ...

| Select a device d                    | lescription file               |                   |          |      |                    | ×               |
|--------------------------------------|--------------------------------|-------------------|----------|------|--------------------|-----------------|
| $\leftrightarrow \rightarrow \sim 1$ | > Downloads > CFW320_AOI > CFW | 320_AOI > EDS     |          | ~ C  | Search EDS         | Ą               |
| Organize 🔻 🛛 N                       | lew folder                     |                   |          |      | ≣                  | • 🛯 🕐           |
| 🙆 Recy 🖈                             | Name                           | Date modified     | Туре     | Size |                    |                 |
| 늘 CFW500                             | $\sim$ Today                   |                   |          |      |                    |                 |
| ToEnter                              | eip_cfw320_v10x.eds            | 5/14/2025 3:58 PM | EDS File | 24 1 | KB                 |                 |
| 🚞 New fol                            |                                |                   |          |      |                    |                 |
| CFW320                               |                                |                   |          |      |                    |                 |
|                                      |                                |                   |          |      |                    |                 |
| 🛩 📘 WEG EQ                           |                                |                   |          |      |                    |                 |
| > 🚞 WEC L                            |                                |                   |          |      |                    |                 |
| > 🚞 WEG L                            |                                |                   |          |      |                    |                 |
| 🗸 💻 This PC                          |                                |                   |          |      |                    |                 |
| > 📑 weg.ac                           |                                |                   |          |      |                    |                 |
| > 느 Windo                            |                                |                   |          |      |                    |                 |
|                                      | File name: eip_cfw320_v10x.eds |                   |          | ~    | Device Description | Files (*.eds, 👾 |
|                                      |                                |                   |          |      | <u>O</u> pen       | Cancel          |

Browse to where the downloaded eds file is located and click Open

### **CFW320 AOI Configuration**

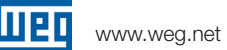

| Device Description File Installation Tool                                                                                                    | ×      |
|----------------------------------------------------------------------------------------------------|--------|
| Registration<br>Device description file(s) will be added to your system for use in Rockwell Automation applications.                                                                                                    |        |
|                                                                                                    |        |
| <ul> <li>Register a single device description file</li> </ul>                                                                                                    |        |
| C Register a directory of device description files 🛛 🗌 Look in subfolders                                                                                                    |        |
| Named:<br>C:\Users\bteac\Downloads\CFW320_AOI\CFW320_AOI\EDS\eip_cfw:<br>Browse<br>* If there is an icon file (ico) with the same name as the file(s) you are registering<br>then this image will be associated with the device. |        |
| To perform an installation test on the file(s), click Next                                                                                                    |        |
| < <u>B</u> ack <u>N</u> ext > 0                                                                                                    | Cancel |

Click Next >

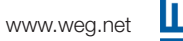

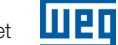

| Device Description File Installation Tool                                                                                                    | ×      |
|----------------------------------------------------------------------------------------------------|--------|
| Device Description File Installation Test Results<br>This test evaluates each Device Description File for errors in the device description file. This test does not guarantee Device<br>Description File validity. |        |
| C:\Users\bteac\Downloads\CFW320_AOI\CFW320_AOI\EDS\eip_cfw320_v10x.eds                                                                                                    |        |
| <u>Vi</u> ew file<br>< <u>B</u> ack <u>Next &gt;</u>                                                                                                    | Cancel |

There should be a green checkmark. Click Next >

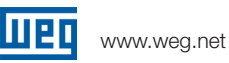

| Device Description File Installation Tool                                                  | ×      |
|--------------------------------------------------------------------------------------------|--------|
| Change Graphic Image<br>You can change the graphic image that is associated with a device. |        |
| Product Types                                                                              |        |
| Change icon<br>Vendor Specific Type                                                        |        |
|                                                                                            |        |
|                                                                                            |        |
|                                                                                            |        |
| < <u>B</u> ack                                                                             | Cancel |

Click Next >

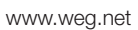

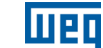

| Device Description File Installation Tool                                |                               | ×      |
|--------------------------------------------------------------------------|-------------------------------|--------|
| Final Task Summary<br>This is a review of the task you want to complete. |                               |        |
| You would like to register the following device.<br>CFW320               |                               |        |
|                                                                          |                               |        |
|                                                                          | < <u>B</u> ack <u>N</u> ext > | Cancel |

Click Next >

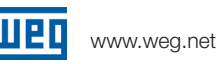

| Device Description File Installation Tool   | × |
|---------------------------------------------|---|
| You have successfully completed the action. |   |
| Finish                                      | ] |

**Click Finish** 

The EDS file is now installed and the CFW320 can be added as an Ethernet/IP device in the device tree.

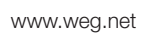

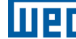

# AOI

### CFW320

This AOI controls the CFW320 and handles the following additional parameters:

Outputs

- Output Current
- Output Torque
- Output Voltage
- Output Frequency
- Last Fault Code

Inputs

- Acceleration Ramp 1
- Deceleration Ramp 1

## Create the EtherNet/IP Device

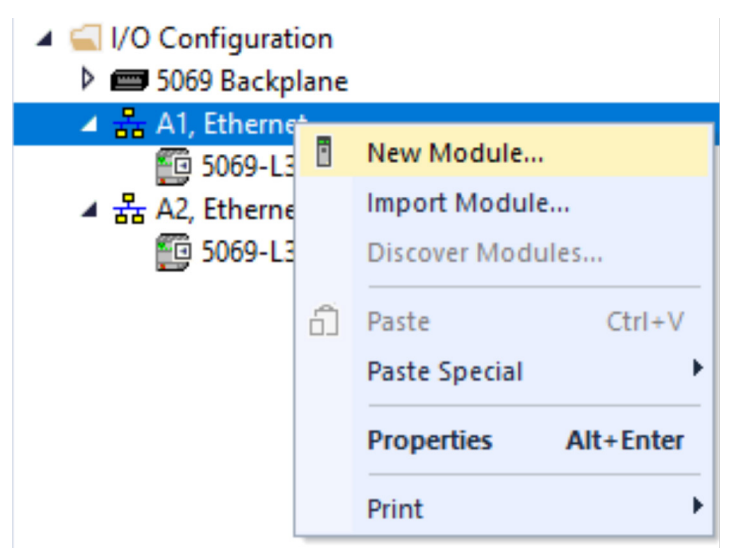

In the device tree, right click on the Ethernet bus that will contain the CFW320 and click New Module...

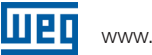

| Enter  | r Search Text for Modu | le Type          | <u>C</u> lear Filte | rs                               |                          | H <u>i</u> de Filters | *     |
|--------|------------------------|------------------|---------------------|----------------------------------|--------------------------|-----------------------|-------|
|        | Module Type Categor    | ry Filters       | . 🖸                 | Module Type                      | /endor Filters           |                       |       |
|        | 20 - Comm-ER           |                  |                     | Advanced Energy Industries, Inc. |                          |                       |       |
| $\sim$ | Analog                 |                  |                     | Advanced Micr                    | ro Controls Inc. (AMCI)  |                       |       |
| $\sim$ | CIP Motion Safety Tra  | ck Section       |                     | Aparian Inc.                     |                          |                       |       |
|        | Communication          |                  |                     | Bray Internation                 | nal, Inc                 |                       |       |
| _      |                        |                  |                     |                                  |                          |                       |       |
| Cata   | alog Number            | Description      | Ve                  | ndor                             | Category                 |                       |       |
|        | 1420-V1P-ENT           | Powermonitor 500 | Ro                  | ckwell Autom                     | PowerMonitor 5000        |                       |       |
| (      | 0001_0073_010D         | 48MS-SN1PF1-M2   | Ro                  | ckwell Autom                     | Rockwell Automation Mise | cellaneous            |       |
| (      | 0001_0073_010E         | 48MS-SN1PF2-M2   | Ro                  | ckwell Autom                     | Rockwell Automation Mise | cellaneous            |       |
| (      | 0005_007B_0030         | SP600            | Ro                  | ckwell Autom                     | DPI to EtherNet/IP       |                       |       |
|        | 0005_007B_0038         | SP600 ER 400V    | Ro                  | ckwell Autom                     | DPI to EtherNet/IP       |                       |       |
| -      |                        |                  |                     |                                  |                          |                       |       |
|        |                        |                  |                     |                                  |                          |                       |       |
| 773 o  | f 773 Module Types Fo  | ound             |                     |                                  |                          | Add to Favor          | rites |

In the Select Module Type dialog box, enter in "CFW320" in the search field

| cfw: | 320                                                                                 |                               | <u>C</u> lear Fi | ilters                                                                                                    |                                                                                            | Hide Filters | * |
|------|-------------------------------------------------------------------------------------|-------------------------------|------------------|----------------------------------------------------------------------------------------------------|--------------------------------------------------------------------------------------------|--------------|---|
|      | Module Type Categ<br>20 - Comm-ER<br>Analog<br>CIP Motion Safety T<br>Communication | jory Filters<br>Track Section | 1                | <ul> <li>Module Tyy</li> <li>Advanced I</li> <li>Advanced I</li> <li>Advanced I</li> <li>Aparian Inc</li> <li>Bray Internation</li> </ul> | pe Vendor Filters<br>Energy Industries, Inc.<br>Micro Controls Inc. (AMCI)<br>titonal, Inc |              | I |
| Cat  | alog Number                                                                         | Description                   |                  | Vendor                                                                                                    | Category                                                                                   |              |   |
|      |                                                                                     | CI WOLD                       |                  |                                                                                                    |                                                                                            | 07           |   |
|      |                                                                                     |                               |                  |                                                                                                    |                                                                                            | (            |   |

There should be an entry matching the above screenshot.

Highlight the CFW320-CETH and click Create

×

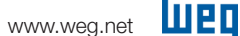

| General<br>Connection<br>Module Info<br>Internet Protocol<br>Port Configuration | Type:<br>Vendor:<br>Parent:<br>Na <u>m</u> e:<br>Description: | CFW320-CETI<br>WEG<br>Local<br>VFD1 | H CFW320                                         |   | Ethernet Address<br>Prjivate Network:<br>IP Address:<br>Host Name: | 192.168.1.<br>192 . 168 . 0 |
|---------------------------------------------------------------------------------|---------------------------------------------------------------|-------------------------------------|--------------------------------------------------|---|--------------------------------------------------------------------|-----------------------------|
|                                                                                 | Module Defin<br>Revision:<br>Electronic Ke<br>Connections     | ition<br>eying:<br>::               | 1.001<br>Compatible Module<br>100/150 Manufactur | ▼ |                                                                    |                             |

Status: Creating

Give the CFW320 a name and enter the IP address of the drive.

Before clicking on OK, click on the Change ... button in the module definition.

| Module Definition                                                                                                    | X Module Definition*                                                         |                                        | ×                  |  |  |  |
|----------------------------------------------------------------------------------------------------|------------------------------------------------------------------------------|----------------------------------------|--------------------|--|--|--|
| Revision: 1 v 001 🜩                                                                                                    | Revision: 1                                                                  | <u>R</u> evision: 1 <u>001</u>         |                    |  |  |  |
| Electronic Keying: Compatible Module                                                                                                    | Electronic Keying: Comp                                                      | Electronic Keying: Compatible Module ~ |                    |  |  |  |
| Connections:                                                                                                    | <u>C</u> onnections:                                                         |                                        |                    |  |  |  |
| Name Size Tag Suffix                                                                                                    | Name                                                                         | Size                                   | Tag Suffix         |  |  |  |
| 100/150 Manufacturer     Input:     4     SINT     1     VFD1:11       Parameters     Output:     4     SINT     1     VFD1:01       Select a connection     V     SINT     NT       REAL     VFD1:01     NT | 100/150 Manufacturer<br>Speed and Drive<br>Parameters<br>Select a connection | Input: 8<br>Output: 4⊕                 | VFD1:11<br>VFD1:01 |  |  |  |
| OK Cancel                                                                                                    | Help                                                                         | ОК                                     | Cancel Help        |  |  |  |

Change .

ОК

Cancel

Help

Change the type to INT

The Input and output size should be set to 8 and 6 respectively. Click OK

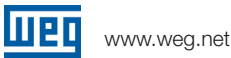

| New Module                                                                                |                                                                                          |                                   |                                   |                              |                                                                 |                             | ×     |
|-------------------------------------------------------------------------------------------|------------------------------------------------------------------------------------------|-----------------------------------|-----------------------------------|------------------------------|-----------------------------------------------------------------|-----------------------------|-------|
| General*                                                                                  | General                                                                                  |                                   |                                   |                              |                                                                 |                             | _     |
| General<br>Connection"<br>- Module Irfo"<br>- Internet Protocol"<br>- Port Configuration" | Ceneral<br>Type:<br>Vendor:<br>Parent:<br>Name:<br>Desongton:<br>Desongton:<br>Revision: | CFW320-CE<br>WEG<br>Local<br>VFD1 | ETH CFW320                        | Ĵ                            | Ethemet Address<br>Provate Network:<br>P Address:<br>Hort Neme: | 192 168.1.<br>192 - 168 - 0 | . 126 |
|                                                                                           | Electronic K                                                                             | eying:<br>K                       | Compatible Modu<br>100/150 Manufa | e<br>acturer Speed<br>Change |                                                                 |                             |       |
| Status: Creating                                                                          |                                                                                          |                                   |                                   |                              | ОК                                                              | Cancel                      | Help  |

Click Yes

At this point, no other changes are required. However, changing the RPI can be done if the need arises.

| New Module                                                                    |                                                                                                    |                                   |                                         |                                 |       |                                                                 |    |                        |                   |       | × |
|-------------------------------------------------------------------------------|----------------------------------------------------------------------------------------------------|-----------------------------------|-----------------------------------------|---------------------------------|-------|-----------------------------------------------------------------|----|------------------------|-------------------|-------|---|
| General*                                                                      | General                                                                                                    |                                   |                                         |                                 |       |                                                                 |    |                        |                   |       |   |
| Conection"<br>- Module Irfo"<br>- Internet Protocol"<br>- Port Configuration" | Type:<br>Vendor:<br>Parent:<br>Name:<br>Descrigion:<br>Module Defin<br>Revision:<br>Electronic K<br>Connection | CFW320-CE<br>WEG<br>Local<br>VFD1 | ETH CFW320<br>1.001<br>Compat<br>100/19 | ble Module<br>10 Manufacturer S | Speed | Ethemet Address<br>Private Networt<br>IP Address:<br>Host Name: | k: | 192 168.1.<br>192 . 1/ | <u></u><br>58 . 0 | . 126 |   |
| Status: Creating                                                              |                                                                                                    |                                   |                                         |                                 |       |                                                                 | ок | Cano                   | xel               | Help  |   |

See the Trouble Shooting section to learn more about changing the RPI.

Once satisfied with the settings, Click OK

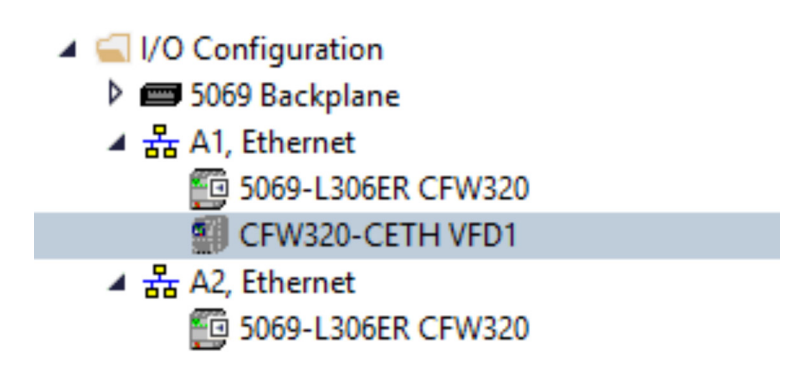

There should now be an instance of the CFW320 in the device tree

www.weg.net

## **AOI** Import

| đ | 💕 Logix Designer - CFW320 [5069-L306ER 37.11]* |                           |            |               |                                                          |               |       |                   |
|---|------------------------------------------------|---------------------------|------------|---------------|----------------------------------------------------------|---------------|-------|-------------------|
|   | <u>F</u> ile                                   | <u>E</u> dit <u>V</u> iew | Search     | <u>L</u> ogic | Com                                                      | nunications   | Tools | Win               |
| 1 | *b                                             | <u>N</u> ew               | Ctrl+N     | 19            | 0                                                        |               |       |                   |
| 3 | ¢-                                             | Open                      | Ctrl+O     |               |                                                          |               |       |                   |
|   |                                                | <u>C</u> lose             |            | Pa            | th: <non< td=""><td>ie&gt;</td><td></td><td></td></non<> | ie>           |       |                   |
|   | •                                              | <u>S</u> ave              | Ctrl+S     |               | 1                                                        | No Forces     |       | ▶ <sub>↓</sub> No |
| c |                                                | Save <u>A</u> s           |            |               |                                                          | <b>▼</b> ₽ ×  |       |                   |
|   |                                                | Ne <u>w</u> Compone       | ent 🕨      |               |                                                          |               |       |                   |
|   |                                                | Import Compo              | nent 🕨     |               | <u>A</u> dd-O                                            | n Instruction |       |                   |
|   |                                                | Compact                   |            | 101<br>010    | <u>D</u> ata Tj                                          | /pe           |       |                   |
|   |                                                |                           |            | 4             | Equipr                                                   | nent Phase    |       |                   |
|   |                                                | Page Set <u>u</u> p       |            | 5             | <u>P</u> rogra                                           | m             |       |                   |
|   |                                                | Generate Repo             | ort        | B             | <u>R</u> outin                                           | e             |       |                   |
|   |                                                | Print                     | ,          | 101<br>010    | <u>S</u> tring                                           | Type          |       |                   |
|   |                                                | Print Op <u>t</u> ions.   | •          | $\sim$        | Tre <u>n</u> d                                           |               |       |                   |
|   |                                                | R <u>e</u> cent Project   | s 🕨        | 20            |                                                          |               |       |                   |
|   |                                                | Exit                      |            | 01            |                                                          |               |       |                   |
|   |                                                | 5069-L                    | .306ER CFW | 320           |                                                          |               |       |                   |

From the menu bar go to File, Import Component, Add-On Instruction...

| 谢 Import Add-        | On Instruction     |                                  |                      |                           | ×    |
|----------------------|--------------------|----------------------------------|----------------------|---------------------------|------|
| Look in:             | CFW320_AOI         | ~                                | 🥝 🤣 📂 🖽 <del>-</del> |                           |      |
|                      | Name<br>Today (2)  |                                  | Date modified        | Туре                      | Size |
| Home                 | CFW320.L5X         |                                  | 5/14/2025 3:58 PM    | Logix Designer X          |      |
|                      | EDS .              |                                  | 5/14/2025 3:58 PM    | File folder               |      |
| Desktop              |                    |                                  |                      |                           |      |
| Libraries<br>This PC |                    |                                  |                      |                           |      |
|                      |                    |                                  |                      |                           |      |
|                      |                    |                                  |                      |                           |      |
|                      | File <u>n</u> ame: | CFW320                           |                      | ~ <u>O</u> p              | en   |
|                      | Files of type:     | Logix Designer XML Files (*.L5X) |                      | <ul> <li>✓ Car</li> </ul> | icel |
|                      |                    |                                  |                      | He                        | lp   |

Select the appropriate add-on instruction (CFW320.L5X) and click Open

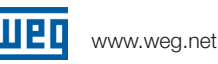

| Import Configuration - CFW320.L5X   |                                                                                                    |                                                                                          |                 |        | ×    |
|-------------------------------------|----------------------------------------------------------------------------------------------------|------------------------------------------------------------------------------------------|-----------------|--------|------|
| Find: Find: Find Within: Final Name | ✓ A <sup>A</sup> A <sup>A</sup>                                                                                         | Eind/Replace                                                                             |                 |        |      |
| Import Content:                     | Configure Add-On<br>Import Name:<br>Operation:<br>Final Name:<br>Description:<br>Revision:<br>Revision Note:<br>Vendor: | P Instruction Properties<br>CFW320<br>Create<br>CFW320<br>WEG AOI CFW320<br>v1.0 Release | D<br>Properties |        |      |
| Ready                               |                                                                                                    |                                                                                          | ОК              | Cancel | Help |

Review the proposed changes and click OK

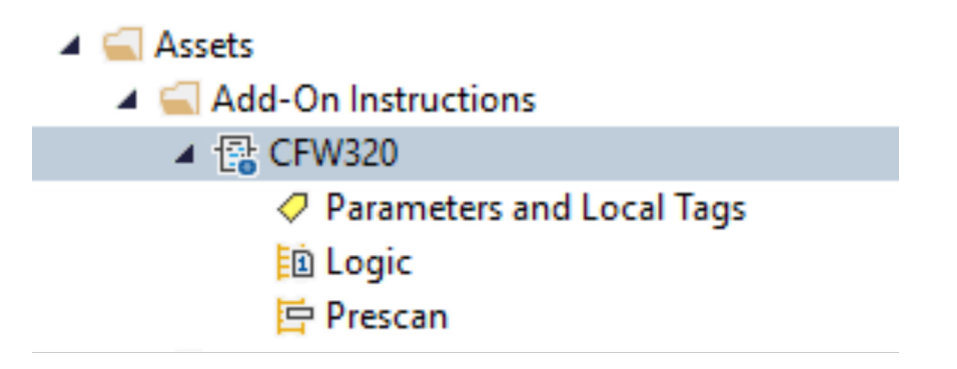

There should now be this add-on instruction in the project.

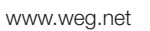

## AOI Usage

| 🗏 MainProg | gram - MainRoutine* - × | • | Toolbox      | <b>→</b> # × |
|------------|-------------------------|---|--------------|--------------|
| 0, 0,      |                         |   | Search       | Q            |
|            |                         |   | Common       |              |
| • 😣        |                         |   | H Rung       |              |
|            |                         |   | Branch       |              |
| (End)      |                         |   | Branch Level |              |
|            |                         |   | ⊿ Add-On     |              |
|            |                         |   | 320 CFW320   |              |
|            |                         |   |              |              |

On an empty rung of ladder, add an instance of the newly imported add-on instruction by clicking on the Add-On bar and clicking the CFW320 symbol

| A MainProg | gram - MainRoutine* 🗙                 |                                                                                                    |                                                        |                                                                                                    |
|------------|---------------------------------------|----------------------------------------------------------------------------------------------------|--------------------------------------------------------|----------------------------------------------------------------------------------------------------|
| €. €.      | 1 1 1 1 1 1 1 1 1 1 1 1 1 1 1 1 1 1 1 |                                                                                                    |                                                        |                                                                                                    |
| 0          |                                       | CFW320<br>CFW320<br>ConnectionFaulted<br>Inputs<br>Outputs<br>cmd_DriveEnable<br>cmd_NetCtrl<br>cfg_RampSelect<br>cmd_Fault_Reset<br>cmd_RunReverse<br>cmd_JogForward<br>cmd_JogReverse<br>set_Speed_Reference<br>cfg_FailToStartDelay<br>cfg_FailToStartDelay<br>cfg_FailToStopDelay<br>val_RealSpeed<br>val_FaultCode<br>val_OutputCurrent<br>val_OutputCurrent<br>val_OutputFreq<br>val_OutputFreq<br>val_OutputTorque<br>set_Accel<br>cfg_AutoFaultResetNum | 2<br>?<br>??<br>??<br>??<br>??<br>??<br>??<br>??<br>?? | sts_Connection_Faulted)—<br>sts_Faulted)—<br>sts_Local)—<br>sts_Connection_Ready)—<br>sts_ConfigMode)—<br>sts_Ready)—<br>sts_Ramp2_Selected)—<br>sts_RunningForward)—<br>sts_RunningForward)—<br>sts_RunningForward)—<br>sts_JoggingForward)—<br>sts_JoggingForward)—<br>sts_JoggingReverse)—<br>sts_FailedToStart)—<br>sts_FailedToStart)—<br>sts_FailedToStart)—<br>sts_Alarm)—<br>AutoFaultResetExceed)— |
|            |                                       | Signat                                                                                                    | ure ID: 98C2470                                        | C                                                                                                    |

Your ladder logic should look like this after you add the add-on instruction

.

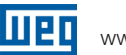

| CFW320                                                                                     |        |                                                                                          |                                              |
|--------------------------------------------------------------------------------------------|--------|------------------------------------------------------------------------------------------|----------------------------------------------|
| CFW320<br>ConnectionFa                                                                     |        | New "Drive1"                                                                             | Ctrl+W                                       |
| Inputs<br>Outputs<br>cmd_DriveEn<br>cmd_NetCtrl<br>cfg_RampSe<br>cmd_Fault_R<br>cmd_RunFor | ¥<br>Ĵ | Cut Instruction<br>Copy Instruction<br>Paste<br>Delete Instruction<br>Add Ladder Element | Ctrl+X<br>Ctrl+C<br>Ctrl+V<br>Del<br>Alt+Ins |
| cmd_JogForv<br>cmd_JogRev<br>set_Speed_R                                                   |        | Edit Main Operand Description                                                            | Ctrl+D                                       |
| cfg_FailToSta<br>cfg_FailToSta<br>val_RealSpee                                             |        | Clear Instruction Defaults<br>Remove Force                                               |                                              |
| val_FautCod<br>val_OutputCu                                                                |        | Go To                                                                                    | Ctrl+G                                       |
| val_OutputFr<br>val_OutputVo                                                               |        | Instruction Help                                                                         | F1                                           |
| val_OutputTo<br>set_Accel                                                                  |        | Remove Parameter<br>Remove All Unknown Parameters                                        |                                              |
| set_Decel                                                                                  |        | Open Instruction Logic                                                                   |                                              |
| cfg_AutoFau                                                                                |        | Open Instruction Definition                                                              |                                              |
|                                                                                            |        | Properties                                                                               | Alt+Enter                                    |

The Add-On requires a tag to be created. Create this tag by typing a name in the CFW320 field and right clicking and selecting New "Tag". The Add-On requires a tag to be created.

www.weg.net

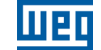

| New Paramet                       | er or Tag         | ×          |
|-----------------------------------|-------------------|------------|
| <u>N</u> ame:                     | Drive1            | Create 🛛 🔻 |
| Description:                      | A                 | Cancel     |
|                                   | ~                 | пер        |
| <u>U</u> sage:                    | Local Tag 🗸 🗸     | ]          |
| Typ <u>e</u> :                    | Base ~ Connection |            |
| Alias <u>F</u> or:                | ~                 |            |
| Data <u>T</u> ype:                | CFW320            |            |
| Para <u>m</u> eter<br>Connection: | ~                 |            |
| Scope:                            | 🔓 MainProgram 🗸 🗸 | ]          |
| E <u>x</u> temal<br>Access:       | Read/Write ~      | ]          |
| OPC UA<br>Access:                 | None              | ]          |
| St <u>v</u> le:                   | ~                 |            |
| Constant                          |                   |            |
|                                   |                   |            |
| Open Confi                        | guration          |            |
| Open <u>P</u> aran                | neter Connections |            |

Give any appropriate description and scope (the tag can be either program or controller scoped and then click Create

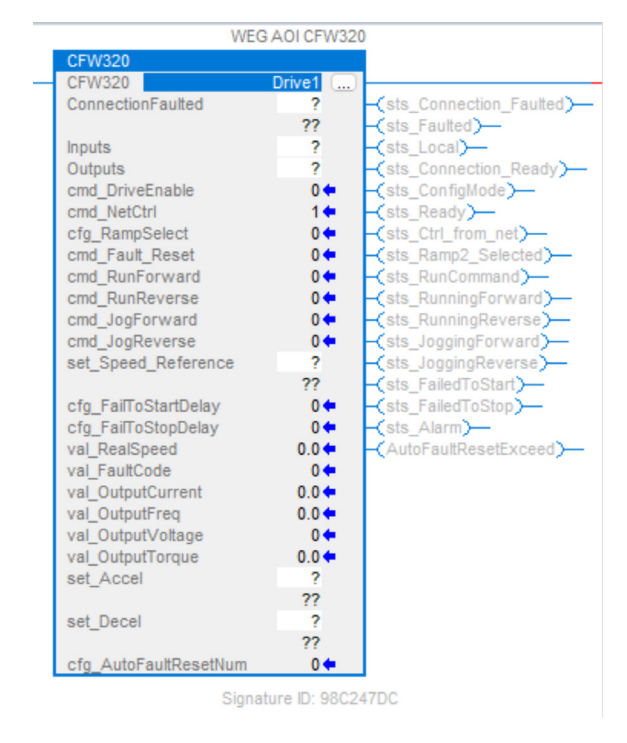

The majority of your parameters for the add-on instruction should now show values

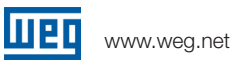

Next, the Connection Faulted, Inputs, Outputs, set\_Speed\_Reference, set\_Accel, and set\_Decel need to be populated as follows:

- ConnectionFaulted = VFD1:I.ConnectionFaulted
- Inputs = VFD1:I.Data
- Outputs = VFD1:O.Data
- set\_Speed\_Reference = SpeedRef
- set\_Accel = Accel
- set\_Decel = Decel

You will need to create the SpeedRef, Accel, and Decel tags with a data type of REAL.

|                         | WEG AOI CFW320       |                            |
|-------------------------|----------------------|----------------------------|
| CFW320                  |                      |                            |
| CFW320                  | Drive1               |                            |
| ConnectionFaulted VFD1: | .ConnectionFaulted   | -(sts_Connection_Faulted)- |
|                         | ??                   | -(sts_Faulted)             |
| Inputs                  | VFD1:I.Data          | -(sts_Local)               |
| Outputs                 | VFD1:0.Data          | -(sts_Connection_Ready)    |
| cmd_DriveEnable         | 0 💠                  | -(sts_ConfigMode)—         |
| cmd_NetCtrl             | 1 🗭                  | -(sts_Ready)               |
| cfg_RampSelect          | 0 💠                  | -(sts_Ctrl_from_net)       |
| cmd_Fault_Reset         | 0 🖛                  | -(sts_Ramp2_Selected)      |
| cmd_RunForward          | 0 🖛                  | -(sts_RunCommand)          |
| cmd_RunReverse          | 0 🖛                  | -(sts_RunningForward)      |
| cmd_JogForward          | 0 🕈                  | -(sts_RunningReverse)      |
| cmd_JogReverse          | 0 🕈                  | -(sts_JoggingForward)      |
| set_Speed_Reference     | SpeedRef             | -(sts_JoggingReverse)      |
|                         | ??                   | -(sts_FailedToStart)       |
| cfg_FailToStartDelay    | 0 🕈                  | -(sts_FailedToStop)        |
| cfg_FailToStopDelay     | 0 🕈                  | -(sts_Alarm)               |
| val_RealSpeed           | 0.0                  | -{AutoFaultResetExceed}    |
| val_FaultCode           | 0                    |                            |
| val_OutputCurrent       | 0.0                  |                            |
| val_OutputFreq          | 0.0                  |                            |
| val_OutputVoltage       | 0                    |                            |
| val_OutputTorque        | 0.0                  |                            |
| set_Accel               | Accel                |                            |
| act Decel               | //<br>Decol          |                            |
| set_Decei               | Decel                |                            |
| cfa AutoFaultResetNum   | сс<br>0 <del>ф</del> |                            |
| org_Autor auticesett/um | V-                   |                            |

Signature ID: 98C247DC

## **AOI** Parameter Descrpition

### InOut Parameters

| Parameter | Туре    | Description                |
|-----------|---------|----------------------------|
| Inputs    | INT [8] | Input Assembly from CFW320 |
| Outputs   | INT [4] | Output Assembly to CFW320  |

### Input Parameters

| Parameter             | Туре | Description                        |
|-----------------------|------|------------------------------------|
| Cfg_FailToStartDelay  | DINT | Time in seconds before faulting    |
|                       |      | on fail to start if VFD does not   |
|                       |      | start when commanded               |
|                       |      | Set to 0 to disable                |
| Cfg_FailToStopDelay   | DINT | Time in seconds before faulting    |
|                       |      | on fail to stop if VFD does not    |
|                       |      | stop when commanded                |
|                       |      | Set to 0 to disable                |
| ConnectionFaulted     | BOOL | From CFW320 Ethernet Module.       |
|                       |      | 1 = Connection is faulted          |
|                       |      | 0 = Connection is OK               |
| cfg_RampSelect        | BOOL | 1 = Ramp 2 (P0102/P0103)           |
|                       |      | 0 = Ramp 1 (P0100/P0101)           |
| cmd_DriveEnable       | BOOL | 1 = Enable operation of VFD        |
|                       |      | 0 = Disable operation of VFD       |
| cmd_Fault_Reset       | BOOL | 1 = Send Reset Fault Signal to VFD |
|                       |      | 0 = No action                      |
| cmd_JogForward        | BOOL | 1 = Jog Forward                    |
|                       |      | 0 = No Action / Stop               |
| cmd_JogReverse        | BOOL | 1 = Jog Reverse                    |
|                       |      | 0 = No Action / Stop               |
| cmd_NetCtrl           | BOOL | 1 = Remote (Ethernet) control      |
|                       |      | 0 = Local (Other) control          |
| cmd_RunForward        | BOOL | 1 = Run Forward                    |
|                       |      | 0 = Stop                           |
| cmd_RunReverse        | BOOL | 1 = Run Reverse                    |
|                       |      | 0 = Stop                           |
| set_Speed_Reference   | REAL | Speed Setpoint (0-100%)            |
| set_Accel             | REAL | Acceleration Ramp 1 Setpoint       |
|                       |      | (0.1-999.0) in Seconds             |
| set_Decel             | REAL | Deceleration Ramp 1 Setpoint       |
|                       |      | (0.1-999.0) in Seconds             |
| cfg_AutoFaultResetNum | DINT | Maximum number of tries that       |
|                       |      | AOI will send fault reset          |
|                       |      | command while being maintained     |

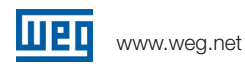

### **Output Parameters**

| Parameter              | Туре | Description                             |
|------------------------|------|-----------------------------------------|
| sts_ConfigMode         | BOOL | 1 = VFD in Config Mode                  |
|                        |      | 0 = VFD in Operation Mode               |
| sts_Connection_Faulted | BOOL | Goes high when connections              |
|                        |      | interrupted. If "Run" signal is set,    |
|                        |      | it must be reset before this will clear |
|                        |      | 1 = Connection has been faulted         |
|                        |      | from VFD to PLC                         |
|                        |      | 0 = Connection OK                       |
| sts_Connection_Ready   | BOOL | 1 = Connection from VFD to PLC          |
|                        |      | is established                          |
|                        |      | 0 = Connection not established          |
| sts_Ctrl_from_net      | BOOL | 1 = VFD controlled remotely (PLC)       |
|                        |      | 0 = VFD controlled locally              |
| sts_Faulted            | BOOL | 1 = VFD Fault, connection fault,        |
|                        |      | or failedToStart/Stop Fault             |
|                        |      | 0 = No faults                           |
| sts_FailedToStart      | BOOL | 1 = VFD failed to start in time         |
|                        |      | allotted                                |
|                        |      | 0 = Normal                              |
| sts_FailedToStop       | BOOL | 1 = VFD failed to stop in time          |
|                        |      | allotted                                |
|                        |      | 0 = Normal                              |
| sts_Local              | BOOL | 1 = Local                               |
|                        |      | 0 = Remote                              |
| sts_Ramp2_Selected     | BOOL | 1 = Ramp 2 rates selected               |
|                        |      | 0 = Ramp 1 rates selected               |
| sts_Ready              | BOOL | 1 = VFD is ready to operate             |
|                        |      | (states Ready, Enabled,                 |
|                        |      | or Stopping)                            |
|                        |      | 0 = VFD is not ready to operate         |
| sts_RunCommand         | BOOL | 1 = Commanded to run                    |
|                        |      | 0 = Not commanded to run                |
| sts_RunningForward     | BOOL | 1 = Running forward                     |
|                        |      | 0 = Not running forward                 |
| sts_RunningReverse     | BOOL | 1 = Running reverse                     |
|                        |      | 0 = Not running reverse                 |

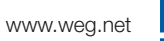

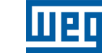

| val_FaultCode        | DINT | Fault code 1 from VFD             |
|----------------------|------|-----------------------------------|
| val_OutputCurrent    | REAL | Output current in Amps from VFD   |
| val_OutputFreq       | REAL | Output frequency in Hertz         |
|                      |      | from VFD                          |
| val_OutputVoltage    | REAL | Output voltage in Volts from VFD  |
| val_OutputTorque     | REAL | Output Torque Applied to Motor    |
| val_RealSpeed        | REAL | Speed feedback in %               |
| AutoFaultResetExceed | BOOL | Indicates when the maximum        |
|                      |      | number of automatic fault clears  |
|                      |      | has been exceeded.                |
|                      |      | Set cmd_Fault_Reset to 0 to reset |
|                      |      | and allow fault clear to resume.  |
|                      |      | 1 = Max number of fault clears    |
|                      |      | reached. Fault Reset Disabled     |
|                      |      | 0 = Under threshold for           |
|                      |      | automatic fault clears.           |
|                      |      | Fault Reset Allowed.              |
|                      |      |                                   |

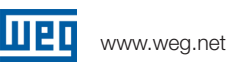

## CFW320 Parameter Requirements

The following paramaters must be set in the CFW320:

| Parameter                     | Setting                |
|-------------------------------|------------------------|
| P105 1st / 2nd Ramp Selection | 5= CO/DN/DP/ETH        |
| P220 LOC/REM Selection Source | 10=CO/DN/DP/ETH (REM)  |
| P222 REM Reference Selection  | 11 = CO/DN/DP/ETH      |
| P226 REM FWD/REV Selection    | 9 = CO/DN/DP/ETH (FWD) |
| P227 REM Run/Stop Selection   | 4 = CO/DN/DP/ETH       |
| P228 REM JOG Selection        | 5 = CO/DN/DP/ETH       |
| P872 Ethernet Read Word #3    | 9                      |
| P873 Ethernet Read Word #4    | 49                     |
| P874 Ethernet Read Word #5    | 3                      |
| P875 Ethernet Read Word #6    | 5                      |
| P876 Ethernet Read Word #7    | 7                      |
| P877 Ethernet Read Word #8    | 6                      |
| P880 Ethernet Read Word #3    | 100                    |
| P881 Ethernet Read Word #4    | 101                    |

# **Trouble Shooting**

This section is to help with any problems you may encounter.

### 1) No Communication

**a.** The Studio 5000 Error Codes or Module Fault # can be found under the I/O Configuraiton Tab within the Studio 5000 software. Right-click on the CFW320 module and select Properties.

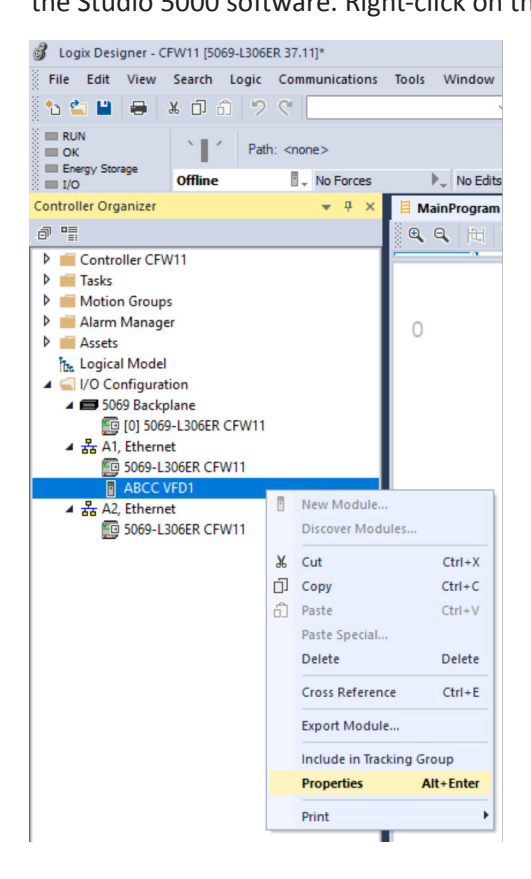

**b.** Next select the 'Connection' section. Then within the 'Module Fault' section, you will find the Module Fault number. Each error code corresponds to a specific issue or condition.

| Connection                                                   | Connection                                                                                                    |                                         |                                |               |
|--------------------------------------------------------------|----------------------------------------------------------------------------------------------------|-----------------------------------------|--------------------------------|---------------|
| - Module Info<br>- Internet Protocol<br>- Port Configuration | Name                                                                                                    | Requested Packet Interval (RPI)<br>(ms) | Connection<br>over EtherNet/IP | Input Trigger |
|                                                              | 110/160 Manufacturer Parameters                                                                                | 20.0 🐥 1.0 - 3200.0                     | Unicast 🗸                      | Cyclic        |
|                                                              |                                                                                                    |                                         |                                |               |
|                                                              | Thibit Module  Major Fault On Controller If Connection Fo  Module Fault  (Code 16#0204) Connection Request Err | als While in Run Mode                   |                                |               |

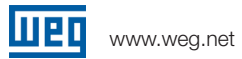

Error Code 16#0005 = Connection Request Error: Bad Class.

**Reason:** A discrepancy exists between PLC and the selected VFD module configuration.

#### What to check:

- Check the parameters in the VFD to insure they match what is listed in the "CFW320 Parameter Requirements" section of this document.
- Ensure that the programmed connection size in both the PLC and the VFD is consistent. For instance, if the VFD transmits 2 words, confirm that the PLC is configured to receive 2 words rather than 6.
- Ensure the comm format for the module is set to a data type of INT in the PLC. This can be found under the properties for the module.

| Module Definition                      |      |         |       | ×    |
|----------------------------------------|------|---------|-------|------|
| Revision:                              | 1    | ~       | 060 🌻 | ]    |
| Electronic Keying: Compatible Module ~ |      |         |       |      |
| Connections:                           |      |         |       |      |
| Name                                   |      |         | Size  |      |
| 110/160 Manufact                       | urer | Input:  | 16    | INT  |
| Parameters                             |      | Output: | 1     |      |
|                                        |      |         |       |      |
|                                        |      |         |       |      |
| ОК                                     |      | Canc    | el    | Help |

**Error Code 16#012a** = Connection Request Error: Invalid output application path.

**Reason:** There is a mismatch between the PLC and VFD in the selected module.

### What to check:

- Check the Module Definition to insure it is set to an input of 16 and an output of 1.
- Check the parameters in the VFD to insure they match what is listed in the "CFW320 Parameter Requirements" section of this document.

www.weg.net

Error Code 16#0109 = Connection Request Error: Invalid connection size (Invalid Input size).

Reason: The input connection word size exceeds the capacity of the programmed word array in the PLC.

#### What to check:

- Check the programmed connection size in the PLC and the VFD (example the VFD is sending 2 words and the PLC is programmed to 4 words).
- Ensure the comm format for the module is set to a data type of INT in the PLC. This can be found under the properties for the module.

**Error Code 16#0111** = Requested Packet Interval (RPI) out of range.

**Reason:** The configured RPI rate is below the allowed rate for the VFD.

### What to check:

• Increase the RPI rate in Studio 5000. This can be found under the module's Connection tab. A lower number means it is communicating more often.

| Module Properties: Local (SSW9                               | 000-CETH-W 1.060) ×                                                             |                                         |                                              |
|--------------------------------------------------------------|---------------------------------------------------------------------------------|-----------------------------------------|----------------------------------------------|
| : General                                                    | Connection                                                                      |                                         |                                              |
| Connection                                                   |                                                                                 |                                         |                                              |
| ─ Module Info<br>─ Internet Protocol<br>─ Port Configuration | Name                                                                            | Requested Packet Interval (RPI)<br>(ms) | Connection<br>over EtherNet/IP Input Trigger |
|                                                              | 110/160 Manufacturer Parameters                                                 | 20.0 🔶 1.0 - 3200.0                     | Unicast V Cyclic V                           |
|                                                              | Inhibit Module Major Fault On Controller If Connection Fails While Module Fault | in Run Mode                             |                                              |
| Status: Offline                                              |                                                                                 | ОК                                      | Cancel Apply Help                            |

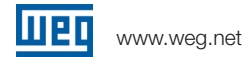

Error Code 16#0127 = Connection Request Error: Invalid output size.

**Reason:** The connection words size is too large to fit in the programmed word array size in the PLC.

#### What to check:

- Check the programmed connection size in the PLC and the VFD (example the VFD is sending 2 words and the PLC is programmed to 4 words).
- Ensure the comm format for the module is set to a data type of INT in the PLC. This can be found under the properties for the module.

Error Code 16#0204 = Connection Request Error: Connection request timed out.

### Reason: The PLC is attempting to make a connection; however, the VFD is not responding.

#### What to check:

- Check to make sure DHCP is disabled if a Static IP Address is being programmed in the VFD. This means that Parameter P0850 IP Address Config should be set to 0 = Parameters.
- Check the programming of the IP address of the VFD and Subnet.
- Check the programming of the IP Address in the PLC communicating to the VFD.
- Try to ping the VFD's IP address via a computer connected to the same network. To do this on a Windows 11 computer that is on the same network as your PLC and VFD:
  - You can do this by clicking on the Start button, typing "cmd" into the search bar, and hitting
     Enter. Alternatively, you can press Windows + R, type "cmd", and click OK. Locate and correct the
     IP address problem.
  - Once Command Prompt is open, type the ping command followed by the IP address of your
     VFD. For example: ping 192.168.0.126. Then press Enter.
  - o If you get "Request timed out". You are not able to communication with your VFD and likely your PLC can not either.
  - o In the Command Prompt, type the ping command followed by the IP address of your PLC.
  - o If you get "Request timed out". You are not able to communication with your PLC and likely your VFD can not either.

| Command Prompt X + v                                                                                                    |                                   | -  |  |
|----------------------------------------------------------------------------------------------------|-----------------------------------|----|--|
| Microsoft Windows [Version 10.0.261<br>(c) Microsoft Corporation. All righ                                                                   | .00.3624]<br>nts reserved.        |    |  |
| C:\Users\bteac>ping 192.168.0.126                                                                                                    |                                   |    |  |
| Pinging 192.168.0.126 with 32 bytes<br>Reply from 192.168.0.20: Destinatio<br>Request timed out.<br>Request timed out.<br>Request timed out. | ; of data:<br>n host unreachable. |    |  |
| Ping statistics for 192.168.0.126:<br>Packets: Sent = 4, Received = 1                                                                        | l, Lost = 3 (75% loss)            | ), |  |
| C:\Users\bteac>                                                                                                    |                                   |    |  |
|                                                                                                    |                                   |    |  |
|                                                                                                    |                                   |    |  |

• Check network wiring.

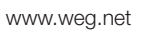

### шер

### 2) VFD has A147: EtherNet/IP Communication Offline

This alarm indicates an interruption of the EtherNet/IP communication.

### What to check:

- Programming error. Master and slave set with a different number of I/O words.
- Communication with the master has been lost (broken cable, unplugged connector, etc.).

### 3) Communication is too slow, or network traffic is to high.

If your network is seeing heavy traffic or your communication to the VFD is too slow, you want to change your RPI rate in Studio 5000. This can be found under the module's Connection tab. A lower number means it is communicating more often.

| Module Properties: Local (SSW90         | 0-CETH-W 1.060) ×                                                               |                                         |                                     |            |
|-----------------------------------------|---------------------------------------------------------------------------------|-----------------------------------------|-------------------------------------|------------|
| General                                 | Connection                                                                      |                                         |                                     |            |
| <mark>Connection</mark><br>Module Info  |                                                                                 |                                         |                                     |            |
| Internet Protocol<br>Port Configuration | Name                                                                            | Requested Packet Interval (RPI)<br>(ms) | Connection<br>over EtherNet/IP Inpu | it Trigger |
|                                         | 110/160 Manufacturer Parameters                                                 | 20.0 🔹 1.0 - 3200.0                     | Unicast 🗸 Cyclic                    | $\sim$     |
|                                         | Inhibit Module Major Fault On Controller If Connection Fails While Module Fault | in Run Mode                             |                                     |            |
| Status: Offline                         |                                                                                 | ОК                                      | Cancel Apply                        | Help       |

 WEG's scope of solutions is not limited to the products and solutions presented in this brochure.
 Contact WEG for information on additional products and solutions.

For WEG's worldwide operations visit our website

## www.weg.net

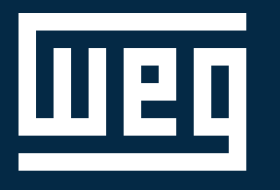

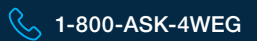

info-us@weg.net

O Duluth, GA

US.CFW320.A0I.Configuration Information contained hearin is subject to change without notice.